**建实现**49 位置变换

目的:制作如图 49.1 所示的移动文字效果。 要点:通过改变不同帧中图像的位置,然后 在过渡帧功能中做相应的设置,就可 以得到图像的移动效果。本例主要应 用 Type Tool、位置调整、Tweens animation frame 操作等工具完成。

移动文字

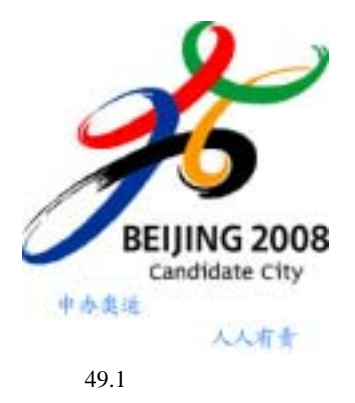

操作步骤

1.在 ImageReady 窗口的空白处双击 鼠标,出现 Open 对话框。从对话框中打开 一幅奥运标志的图像文件,如图 49.2 所示。

A Charles and a charles and a charles and a

2.在工具箱中选择 Type Tool,在工具 栏选项中将字体设为 KaiTi,大小设为 18 px,在图像下方左侧位置添加"申办奥运" 四个字。

3 .然后再在更下方的位置右侧添加'人 人有责"四个字。

4.双击工具箱中快速蒙板按钮,出现 快速蒙板选项对话框。在对话框中设置进入 快速蒙板色彩指示为"所蒙板区域"。单击 "好"进入快速蒙板模式,得到如图 49.3 所示图像。

①注意:这样两次添加文字,会得到两个 文字图层,这也正是我们需要的,因为之后 的操作要两个图层分别处理。

5.选择 Animation 面板,在其中点击 下方的 望按钮两次,得到复制出的第2帧 和第3帧。

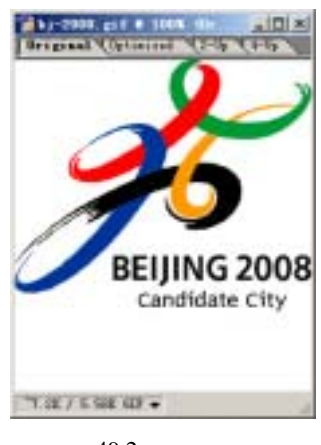

图 49.2 原始图象

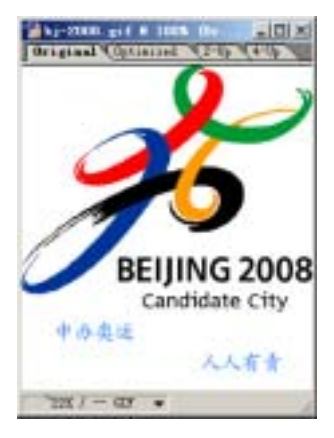

图 49.3 添加文字

## 第十一篇 制作网页素材

6.选中其中的第二帧,然后在 Layers 面板选中"申办奥运"图层,按住 Shift + Ctrl 键将文字拖至图像右侧。

7.再选中"人人有责"图层,同样将 文字拖至图像左侧,完成后得到如图 49.4 所示的图像。

8.选择 Animation 面板,点击下方的 Tweens animation frame <sup>1</sup>(过渡帧)按钮, 弹出 Tween 编辑对话框,在其中设置 Tween With 选为 Previous Frame, Frames to Add 设为4,并选中 Position(位置)选项,如 图 49.5 所示,点击 OK 按钮确认操作。 ① 技巧:这时原来的第2帧已经变成了第6 帧,而且还处于被选中状态。

9. 然后在点击 Tweens animation frame (过渡帧)按钮,同样弹出 Tween 编辑对话框,将 Tween With 改为 Next Frame,不改变其他设置,点击 OK 确认。

10.在 Animation 面板中选中最后的第 11帧,点击下方的垃圾桶图标,将其删除。

11.点击每一帧下方 0 sec 字样右侧的
小三角按钮,在弹出菜单中选择 0.2,将所
有帧的间隔时间都设为 0.2 秒,就可以点击
▶按钮播放动画了。

## 新概念百例 151

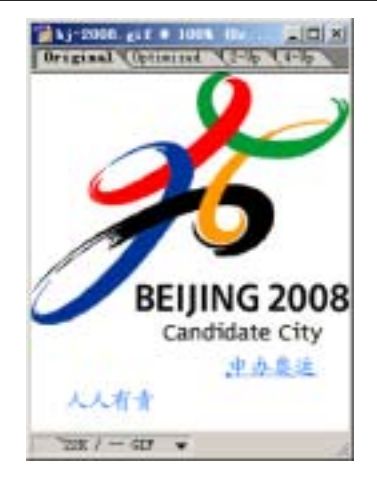

图 49.4 调整文字位置

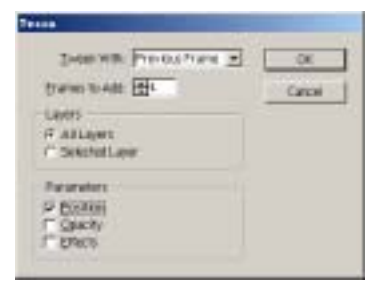

图 49.5 设置过渡帧属性

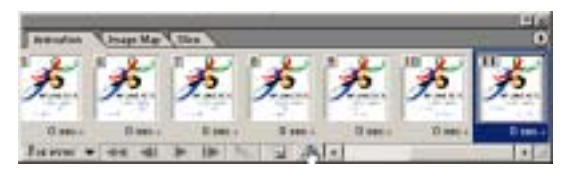

## 图 49.6 清除多余帧